## **Online Laboratory Ordering**

## **Configuring the My Tab**

- 1. The My Tab enables you to create your own set of frequently used tests which enables you to select all the tests with a single tick.
  - Create your own ordering groups using this icon. Use the right-click menu to delete or modify an existing group.
  - 🗌 Abdominal Pain
  - Dyspepsia
- 2. You can add tests which are available on the eOrder web form.

Order

- 3. If you are unable to find the test you require, please send a request to <u>helpdesk@eorder.co.nz</u> to have it added to the Additional My Tab Tests group.
- 4. The My Tab is user specific. Each user needs to set it up for him/herself.
- 5. For this reason, it is often more efficient for the practice to send the list of test groups to the eOrder team for setup for ALL users.
- 6. Click on the blue cross to open the Ordering Group form.
- 7. Type the name of the test group in the Ordering Group Name field.
- 8. The Display position controls the order in which your groups will be listed on the page. Pink infills show a group at that position already.

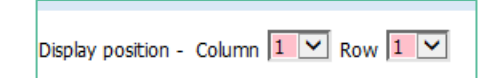

9. To add tests to your group, type a few characters of the test name into the Search field and click on the Search button.

| Ordering group name Diabetes                                           |                    |        |               | Display position - Column 1 🔽 Row 4 |                                     |            |        |         |
|------------------------------------------------------------------------|--------------------|--------|---------------|-------------------------------------|-------------------------------------|------------|--------|---------|
| Add to your group                                                      |                    |        |               |                                     |                                     |            |        |         |
| To search for orderable items, ent<br>group below.<br>Search for HBA1c | ter any known o    | Search | field below a | ind clici                           | k Search. Select a<br>Clear         | an item to | add it | to your |
| Name                                                                   | Code               |        |               |                                     | Order                               |            |        |         |
| faemoglobin A.Sc. [HbA.Sc]<br>faemoglobin A.Sc. [HbA.Sc]               | ORD-GLY<br>ORD-GLY |        |               |                                     | Antenatal Form<br>Standard Lab Form |            |        |         |

10. To add an item to your group click on it. It will then be displayed in the lower pane. (Group Contents).

| Group contents            |         |
|---------------------------|---------|
| Name                      | Code    |
| 🗙 Haemoglobin A1c [HbA1c] | ORD-GLY |

- 11. Continue adding until your group is complete. Then click on the Save and Close button at the bottom of the screen.
- 12. You can hover over your group to see the tests included in it.
- 13. If you need to edit the group, right-click on on the last letter of the group title and select the Edit option.

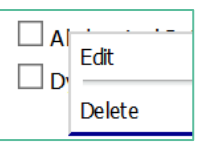

14. Click on the Red Cross to delete an item from the group.

| Group contents                                                                           |                               |
|------------------------------------------------------------------------------------------|-------------------------------|
| Name                                                                                     | Code                          |
| <ul> <li>Complete Blood Count</li> <li>Ferritin</li> <li>Liver Function Tests</li> </ul> | ORD-CBC<br>ORD-FER<br>ORD-LFT |

- 15. Add extra tests exactly as before.
- 16. To Delete an Order group, right click and choose Delete.
- **17.** When you make your selection of tests using the My Tab, the tests are automatically ticked in the tabs where these orders are located.